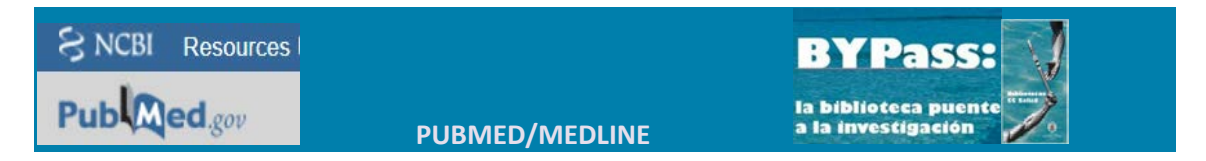

## CONSULTAR LOS DATOS DE UNA REVISTA

• Entrar en la pantalla de búsqueda correspondiente con la opción "Journals in NCBI Databases", bajo la entrada "More Resources" en la parte inferior de la pantalla principal de búsqueda.

|   | More Resources             |
|---|----------------------------|
|   | MeSH Database              |
| • | Journals in NCBI Databases |
|   | Clinical Trials            |
|   | E-Utilities (API)          |
|   | <u>LinkOut</u>             |

 A continuación, se mostrará una "caja de búsqueda". Permite buscar por el título desarrollado o abreviado, o el número de ISSN de la revista.

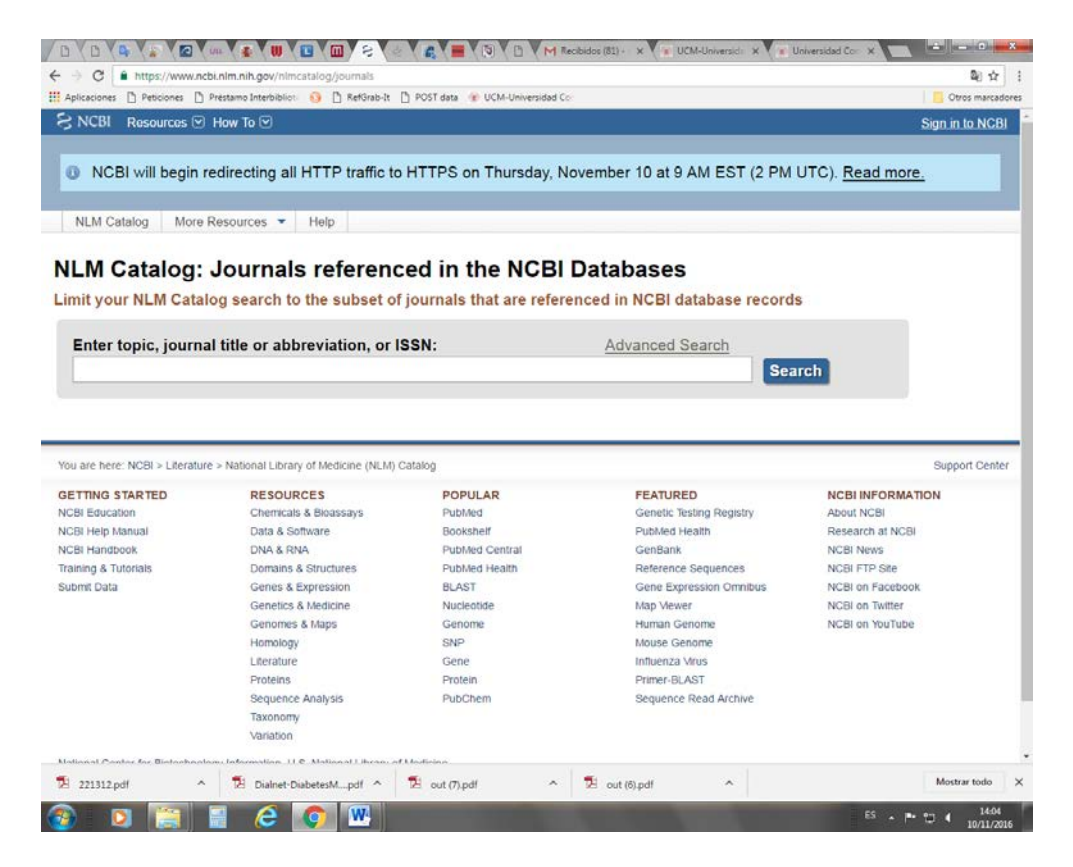

| SINCEL Resources M How to M                                        |                                                  |  |  |  |
|--------------------------------------------------------------------|--------------------------------------------------|--|--|--|
| NLM Catalog More Resources  Help                                   |                                                  |  |  |  |
| NLM Catalog: Journals referenced in the NCBI Databases             |                                                  |  |  |  |
| imit your NLM Catalog search to the subset of journa               | als that are referenced in NCBI database records |  |  |  |
| Enter topic, journal title or abbreviation, or ISSN:               | Advanced Search                                  |  |  |  |
| Revista esp                                                        | 8                                                |  |  |  |
| Revista española de cardiología                                    |                                                  |  |  |  |
| Rovista ospañola do anostosiología y roanimación                   |                                                  |  |  |  |
| Revista española de entermedades digestivas : organo oficial de la | Sociedad Española de Patología Digestiva         |  |  |  |
| ri<br>Revista española de las enfermedades del aparato digestivo   |                                                  |  |  |  |
| G Revista española de fisiología                                   |                                                  |  |  |  |
|                                                                    |                                                  |  |  |  |

- El sistema recuperará el registro correspondiente a la publicación de • los fondos del catálogo de la National Library of Medicine. Los datos relativos a la indexación en Medline se pueden comprobar en el registro bibliográfico.
- El registro indicará si la revista no está incluida en Medline. •

Current Indexing Status: Not currently indexed for MEDLINE.

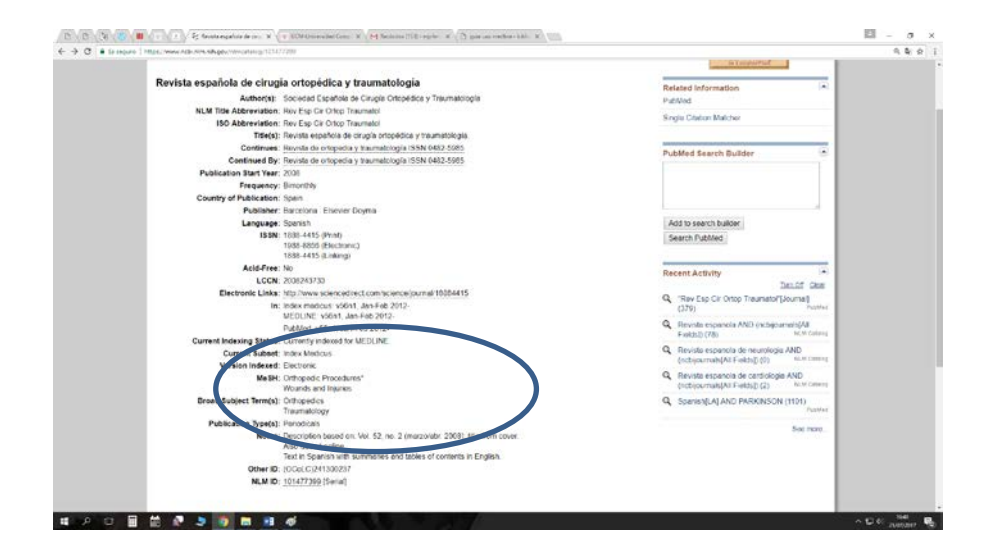

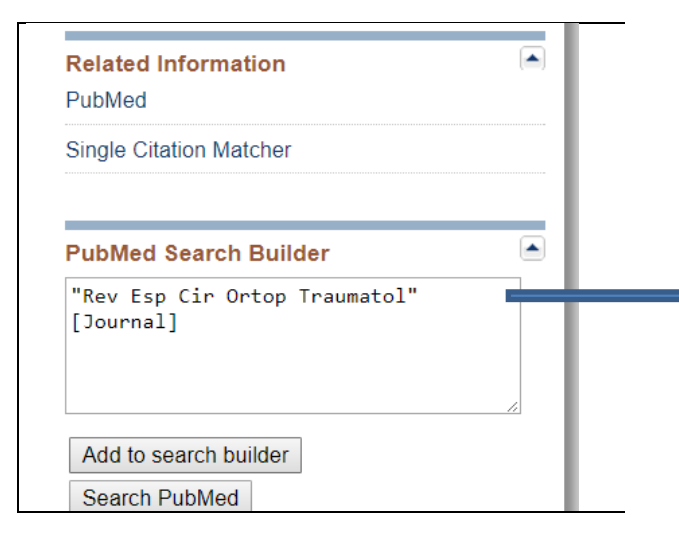

- Se puede "lanzar" la búsqueda para que se ejecute en PubMed con el botón "Add to search builder", y después "Search PubMed"
- La búsqueda se ejecutará • con la cadena: "Rev Esp Cir Ortop Traumatol"[Journal]

|           | NLM Catalog NLM                                                                             | I Catalog                                                          | revista española     Create alert Advanced                                                                                                    |
|-----------|---------------------------------------------------------------------------------------------|--------------------------------------------------------------------|----------------------------------------------------------------------------------------------------|
|           | NCBI journals<br>Journals referenced in the<br>NCBI DBs                                     | Summary                                                            | <ul> <li>✓ 20 per page</li></ul>                                                                                                    |
| $\langle$ | Currently indexed clear<br>Journals currently indexed in<br>MEDLINE<br>Customize            | Search<br>Items: 11                                                | results 8 s activated: Journals currently indexed in MEDLINE. <u>Clear all</u> to show 270 items.                                                                                                    |
|           | Languages<br>English<br>Spanish<br>Customize<br><u>Clear all</u><br>Show additional filters | Rev     Soci     NLM     ISSN     Engl     (Barc     Curre     NLM | ista clínica espanõla<br>edad Española de Medicina Interna.<br>Title Abbreviation: Rev Clin Esp (Barc)<br>J: 2254-8874 (Electronic) ; 2254-8874 (Linking)<br>ish edition.<br>celona] : Elsevier España<br>ently indexed for MEDLINE<br>ID: 101632437 [Serial] |
|           |                                                                                             | Rev                                                                | ista española de medicina nuclear e imagen molecular                                                                                                    |

- 2. Sociedad Española de Medicina Nuclear e Imagen Molecular.
- Cuando se obtiene una lista de resultados, se puede filtrar por las publicaciones indexadas en Medline en la actualidad.

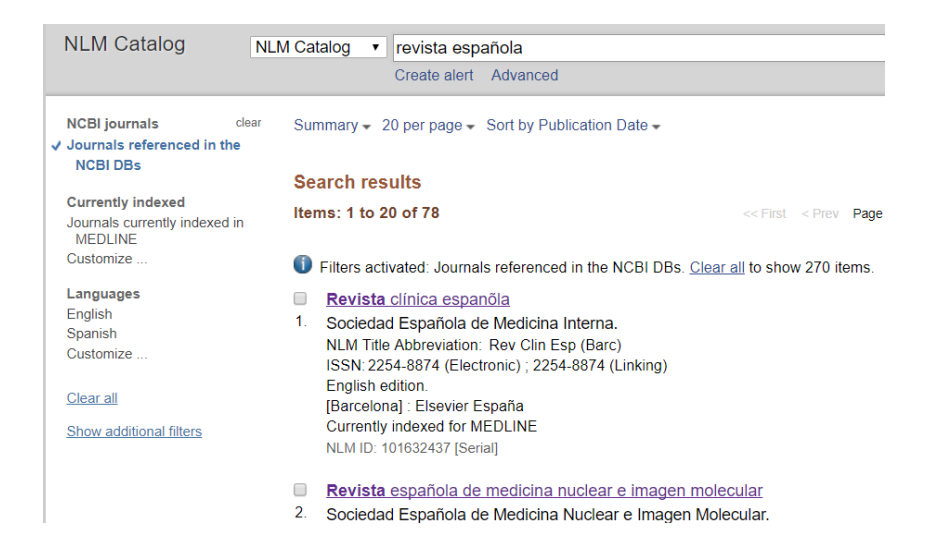

Se puede realizar también una búsqueda "Avanzada" utilizando cajas de búsqueda para distintos campos y combinado con los operadores boleanos.

## NLM Catalog Advanced Search Builder

Filters activated: Journals referenced in the NCBI DBs. <u>Clear all</u>

| Edit             |          |              |
|------------------|----------|--------------|
| Builder          |          |              |
| All Fields       | <b>v</b> | Show ind     |
| AND • All Fields | Y        | C O Show ind |

**BYPASS-COMPLUTENSE**